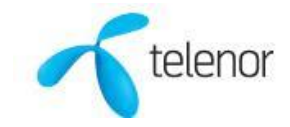

# Brukerveiledning Office 365 Basis fra Telenor

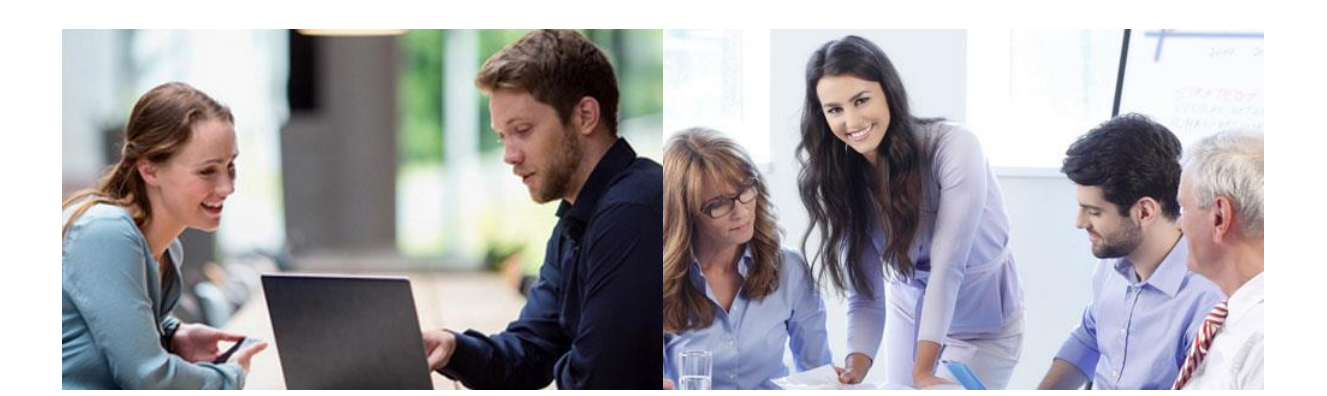

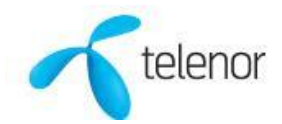

# Innholdsfortegnelse

| Informasjon om tjenesten                                                           |               |
|------------------------------------------------------------------------------------|---------------|
| Viktige nettadresser til tjenesten, Office 365 Basis fra Telenor:                  | 4 -           |
| Kundestøtte – Telenor Cloud Support                                                | 4 -           |
| Bestilling/endring – Telenor Cloud Support                                         | 4 -           |
| Exchange (e-post)                                                                  | 5 -           |
| Veiledninger e-post, PC-programmer                                                 | 5 -           |
| Oppsett av ny e-post profil Windows Mail, Windows 10 (Ikke brukt tjenesten tidli   | gere) 5 -     |
| Oppsett av ny e-post profil Windows Mail, Windows 10 (Eksisterende bruker av tj    | enesten) 5 -  |
| Oppsett av ny e-post profil Outlook 2013, Windows                                  | 5 -           |
| Oppsett av ny e-post profil Outlook 2016, Windows                                  | 5 -           |
| Eksport av historikk fra gammel e-post profil Outlook, Windows                     | 5 -           |
| Import av historikk til ny e-post profil Outlook, Windows                          | 5 -           |
| Installasjon og oppsett av epost i Thunderbird (IMAP-støtte)*                      | 5 -           |
| Installasjon og oppsett av epost i Thunderbird, tidligere brukt annen konto (IMAP- | •støtte)* 5 - |
| Veiledninger e-post, Mac-programmer                                                | 5 -           |
| Oppsett av ny e-post profil Outlook 2016 for Mac                                   | 5 -           |
| Oppsett av ny e-post profil Mac Mail*                                              | 5 -           |
| Veiledninger e-post, mobil og nettbrett                                            | 6 -           |
| Oppsett av e-posts i Outlook for Andoid-appen                                      | 6 -           |
| Oppsett av e-posts i Outlook for iOS-mobilappen                                    | 6 -           |
| Logge på webmail, via nettleser på PC og Mac                                       | 6 -           |
| OneDrive (personlig fillagring)                                                    | 9 -           |
| Hva er OneDrive?                                                                   | 9 -           |
| Komme i gang med OneDrive                                                          | 9 -           |
| Grunnlegende om OneDrive                                                           | 9 -           |
| Konfigurere telefonen eller nettbrettet                                            | 9 -           |
| Bruke OneDrive-mobilappen                                                          | 9 -           |
| SharePoint (felles fillagring)                                                     | 9 -           |
| Koble til, del og hold deg oppdatert                                               | 9 -           |
| Hurtigstart                                                                        | 9 -           |
| Innføring i SharePoint Online                                                      | 9 -           |
| Opprette områder, innlegg og listeri                                               | 9 -           |
| Dele og synkronisere                                                               | 9 -           |
| Microsoft Teams (gruppearbeid)                                                     | 10 -          |
| Chatter, samtaler og møter på ett sted                                             | 10 -          |

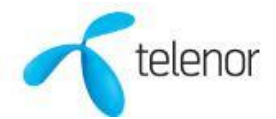

| Hva er Microsoft Teams             | 10 - |
|------------------------------------|------|
| Logge på og komme i gang           | 10 - |
| Samarbeide i grupper               | 10 - |
| Oppsett av Teams på mobiltelefonen | 10 - |
| Lære mer om Microsoft Teams        | 10 - |
| Tips og triks                      | 10 - |

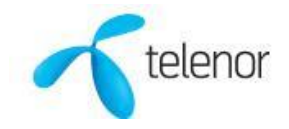

# Informasjon om tjenesten

Velkommen som bruker av Office365 Basis fra Telenor. Office 365 Basis er en skybasert tjeneste som samler de beste verktøyene for måten personer arbeider på i dag. Arbeid hvor som helst, når som helst og på hvilken som helst enhet. Office 365 er klar når du er det.

Før du starter kan det være lurt å se denne <u>korte videoen</u> som viser deg hvordan man logger på tjenesten for første gang.

| Microsoft En brukerkonto har blitt opprettet eller endret. Du kan nå distribuere denne informasjonen til brukeren. Rigende lise inneholder midlettidige passord for brukerkontoer som er nylig opprettet eller endret. Ost  • Nisd udstribuerer ID-er eller passord til individuelle brukere, må du gjøre det på en trygg og • Nisd endreg, passord er gyldige i 90 dager                        |
|----------------------------------------------------------------------------------------------------|
| En brukerkonto har blitt opprettet<br>eller endret. Du kan nå distribuere<br>denne informasjonen til brukeren.<br><sup>Fal</sup> gende liste inneholder midlertidige passord for brukerkontoer som er nylig opprettet eller endret.<br>Ost<br>• Nisk du distribuerer ID-er eller passord til individuelle brukere, må du gjøre det på en trygg og<br>• Midlerdinge passord er gyldige i 90 dager |
| Følgende liste inneholder midlertidige passord for brukerkontoer som er nylig opprettet eller endret.<br>Obsl<br>• Hvis du distribuerer ID-er eller passord til individuelle brukere, må du gjøre det på en trygg og<br>sikker måke.<br>• Midlerdidige passord er gykdige i 90 dager                                                                                                    |
| Hvis du distribuerer ID-er eller passord til individuelle brukere, må du gjere det på en trygg og<br>sikker måte.     Midlertidige passord er gyldige i 90 dager                                                                                                    |
|                                                                                                    |
| Brukernavn: kari.nordmann@barneparken.no<br>Midlertidig passord: Fug37969                                                                                                    |
| Når sluttbrukerne har logget på med de midlertidige passordene, kan de opprette nye passord ved å<br>følge instruksjonene på påloggingssiden.                                                                                                    |
| Gå til påloggingssiden på https://portal.office.com                                                                                                    |
| Takk for at du valgte å være vert for IT-løsningene dine med Microsoft.                                                                                                    |
| Vennlig hilsen<br>Microsoft Office 365-teamet                                                                                                    |
| Dette er obligatorisk tjenestekommunikasjon. Hvis du vil angi kontaktpreferansene<br>dine for annen kommunikasjon, kan du <u>klikke her</u> .                                                                                                    |
| Denne meldingen ble sendt fra en uovervåket e-postadresse. Ikke svar på denne<br>meldingen.<br>Personvern   Juridisk                                                                                                    |
| Microsoft Office<br>One Microsoft Way<br>Redmond, WA<br>98052-6399 USA                                                                                                    |

## Viktige nettadresser til tjenesten, Office 365 Basis fra Telenor:

<u>Portal.office.com</u> – Tar deg til hovedsiden for alle Office 365 Basis fra Telenor tjenestene <u>Outlook.office.com</u> – Tar deg rett til epost i Office 365 Basis fra Telenor

### Kundestøtte – Telenor Cloud Support

Dersom du etter å ha fulgt veiledningene her fortsatt har spørsmål rundt hvordan komme i gang med tjenesten så kan vår Office 365 support kontaktes for bistand.

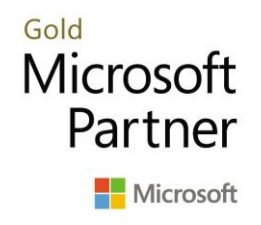

Chat/Telefon: <u>https://www.telenor.no/bedrift/kundeservice/</u> Telefon: 05000 (Support henvendelser)

## Bestilling/endring – Telenor Cloud Support

Ved behov for bestilling av nye eller endringer på eksiterende brukere ta kontakt med Telenor Cloud Support på følgende e-post adresse:

E-post: <u>cloudbestilling@telenor.com</u> Telefon: 800 35 925 (Kun ved bestillinger eller endringer)

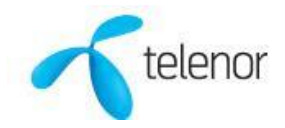

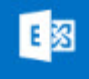

# Exchange (e-post)

Profesjonell e-post med 50 GB postboks og avansert spam- og virusfilter. E-post, kontakter og kalender holdes oppdatert, slik at du har samme oversikt uavhengig av om du jobber via nettleser, mobil eller nettbrett.

#### Viktig informasjon om tjenesten e-post:

Når du har fått meldingen fra Telenor om at din eposttjeneste er klar i Office 365 så må du benytte den nye adressen <u>outlook.office.com</u> for å motta/sende epost via en nettleser på din PC eller Mac. Bruker du epost på mobil eller nettbrett så må du sette opp nye epost-profiler mot Office 365. Bruker du PC eller Mac og eget e-post program der så må du også i disse programmene sette opp nye epost-profiler mot Office 365. For å gjøre dette så enkelt som mulig for deg som bruker så har vi laget en rekke korte videoveiledninger. Vi dekker her de mest brukte programmene:

#### Veiledninger e-post, PC-programmer

<u>Oppsett av ny e-post profil Windows Mail, Windows 10</u> (Ikke brukt tjenesten tidligere) <u>Oppsett av ny e-post profil Windows Mail, Windows 10</u> (Eksisterende bruker av tjenesten) E-post program som følger med som del av Windows 10 operativsystemet

Oppsett av ny e-post profil Outlook 2013, Windows Oppsett av ny e-post profil Outlook 2016, Windows E-post programmer som kunde selv har kjøpt, f. eks sammen med PC

#### Eksport av historikk fra gammel e-post profil Outlook, Windows

#### Import av historikk til ny e-post profil Outlook, Windows

Veiledninger for de av dere som ønsker å flytte over gammel historikk til ny profil i Outlook. Eksport/Import er ikke støttet ved bruk av andre lokale epostprogrammer.

#### Installasjon og oppsett av epost i Thunderbird (IMAP-støtte)\*

Installasjon og oppsett av epost i Thunderbird, tidligere brukt annen konto (IMAP-støtte)\* \*(Thunderbird er et gratis 3-parts e-post program for Windows, Mac og Linux. Kan benyttes med Office 365 men dekkes ikke av Telenor og Microsoft sin supporttjeneste)

Veiledninger e-post, Mac-programmer

Oppsett av ny e-post profil Outlook 2016 for Mac

E-post programmer som kunde selv har kjøpt, f. eks sammen med Mac

Oppsett av ny e-post profil Mac Mail\*

E-post program som følger med som del av Mac OS operativsystemet. Krever at du har Mac OS X versjon 10.10 eller nyere. <u>Hvordan vet jeg hvilken versjon jeg har?</u>

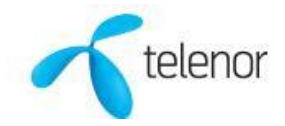

Veiledninger e-post, mobil og nettbrett Oppsett av e-posts i Outlook for Andoid-appen Oppsett av e-posts i Outlook for iOS-mobilappen

#### Logge på webmail, via nettleser på PC og Mac

For å logge deg på e-post tjenesten via nettleser på PC eller en Mac, gå til denne adressen: <u>http://outlook.office.com</u>

I velkomstbrevet som vi viste til i den korte introduksjonsvideoen finner du:

- Ditt brukernavn: (se eksempel i bilde nedenfor)
   Ditt midlertidige passord: (se eksempel i bilde nedenfor)
- 2. Adressen for å logge seg på tjenesten: <u>portal.office.com</u> Eventuelt bruke adressen: <u>outlook.office.com</u> (direkte til epost)

| Microsoft                                                                                                    |
|----------------------------------------------------------------------------------------------------|
| En brukerkonto har blitt opprettet<br>eller endret. Du kan nå distribuere<br>denne informasjonen til brukeren.                                                                             |
| Følgende liste inneholder midlertidige passord for brukerkontoer som er nylig opprettet eller endret.                                                                                      |
| Obs!                                                                                                    |
| <ul> <li>Hvis du distribuerer ID-er eller passord til individuelle brukere, må du gjøre det på en trygg og<br/>sikker måte.</li> <li>Midlertidige passord er gyldige i 90 dager</li> </ul> |
| Brukernavn: kari.nordmann@barneparken.no                                                                                                    |
|                                                                                                    |
| Midlertidig passord: Fug37969                                                                                                    |
| Når sluttbrukerne har logget på med de midlertidige passordene, kan de opprette nye passord ved å følge instruksjonene på påloggingssiden.                                                 |
| Gå til påloggingssiden på https://portal.office.com                                                                                                    |
| Takk for at du valgte å være vert for IT-løsningene dine med Microsoft.                                                                                                    |
| Vennlig hilsen<br>Microsoft Office 365-teamet                                                                                                    |

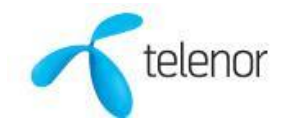

- 1. Ved pålogging vil du få frem dette bilde:
- Skriv inn ditt brukernavn (epostadresse)
- Trykk Neste

|                            | Rear and Const | - And a state of the state of the state of t |     |
|----------------------------|----------------|----------------------------------------------------------------------------------------------------|-----|
| Microsoft                  |                |                                                                                                    |     |
| Logg på                    |                |                                                                                                    |     |
| noen@example.com           |                |                                                                                                    |     |
| Får du ikke tilgang til ko | ontoen?        |                                                                                                    | 5   |
|                            | Tilbake        | Neste                                                                                                    |     |
|                            |                |                                                                                                    |     |
| A ALLAND                   |                | 1                                                                                                    | ATT |

- 2. Du vil så videre komme til følgende side:
- Skriv inn ditt passord
- Trykk Logg på

| Microsoft<br>←<br>Skriv inn passord |         |
|-------------------------------------|---------|
| Passord                             |         |
| Jeg har glemt passordet             | Logg på |
| S. C. S. C. S. M. S.                | AT &    |

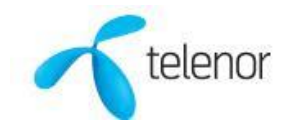

- 3. Når du har logget deg på så blir du møtt av skjermbilde vist under:
- Her kan du enkelt lese, svare og skrive nye eposter
  - Du har her hele 50gb lagringsplass, ikke lengre behov for å slette eposter for å frigjøre plass.
- Her kan du legge inn dine kontakter og kalenderoppføringer.
  - Når du senere har oppsatt kontoen på din mobiltelefon vil du der automatisk også alltid være oppdatert med de samme epostene, kontaktene og avtalene.

| E-post – kari.nordmann@barne;                                                             | × +                                  |           |     | - 0 ×    |
|-------------------------------------------------------------------------------------------|--------------------------------------|-----------|-----|----------|
| ← → C 🗎 outlook.offic                                                                     | e.com/owa/                           |           |     | er 🕸 🧃 E |
| III Office 365 Outlo                                                                      | ok                                   |           | g Q | o ? 🕅    |
| Sak i e-post og personer 🛛 🔎                                                              |                                      |           |     | 🤊 Angre  |
| ▲ Mapper                                                                                  | Fokus Annet                          | Filtrer 🖌 |     |          |
| Innboks                                                                                   | Neste: Ingenting de neste to dagene. | 🛅 Agenda  |     |          |
| Sendte elementer<br>Kladd<br>Mer<br>Grupper = Ny                                          |                                      |           |     |          |
| Grupper gir team et delt.<br>orrråde for e-past,<br>dokumenter og planløgte<br>hendelser. |                                      |           |     |          |
| Oppdag     Oppnett                                                                        |                                      |           | b.  |          |
|                                                                                           | innoksen med tokus er t              | 20mi      |     |          |
|                                                                                           |                                      |           |     |          |
|                                                                                           |                                      |           |     |          |
|                                                                                           |                                      |           |     |          |
|                                                                                           |                                      |           |     |          |
| ■ ■ ▲ ⊠                                                                                   |                                      |           |     |          |

- 4. Videre kan du enkelt også via siden komme videre til de andre tjenestene i Office 365 Basis:
- 1. Trykk på ikonet som du finner øverst til venstre i bilde:
  - Du får da frem menyen vist under
- 2. Trykk videre på Alle apper for å se flere av dine tjenester i Office 365 Basis.

|                                                                      | Office 365 $\rightarrow$        |                        |           |
|----------------------------------------------------------------------|---------------------------------|------------------------|-----------|
| Apper 1                                                              |                                 | Annet                  | Filtrer 🗸 |
| 0utlook 🍊                                                            | OneDrive                        | ng de neste to dagene. | 🗂 Agenda  |
| Word 🔀                                                               | Excel                           |                        |           |
| PowerPoint N                                                         | OneNote                         |                        |           |
| 5 SharePoint                                                         | Teams                           |                        |           |
| Alle apper $\rightarrow$                                             | 2                               |                        |           |
| Dokumenter                                                           |                                 |                        |           |
|                                                                      |                                 |                        |           |
| Viser de nylig<br>dokumentene<br>Opprett nye dokumenter<br>med andre | viste<br>her.<br>, og samarbeid | boksen med fokus er t  | æmt       |
| Ny ~                                                                 |                                 |                        |           |

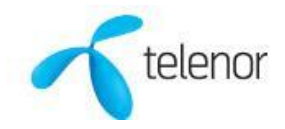

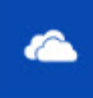

#### **OneDrive (personlig fillagring)**

Personlig fillagring og -deling med 1 TB lagringsplass per bruker med versjonshåndtering. OneDrive samler dine dokumenter og lar deg lagre og dele arbeidet, uavhengig av nettleser og operativsystem. Alt blir trygt lagret i skyen.

#### **Veiledninger OneDrive**

<u>Hva er OneDrive?</u> <u>Komme i gang med OneDrive</u> <u>Grunnlegende om OneDrive</u> <u>Konfigurere telefonen eller nettbrettet</u> Bruke OneDrive-mobilappen

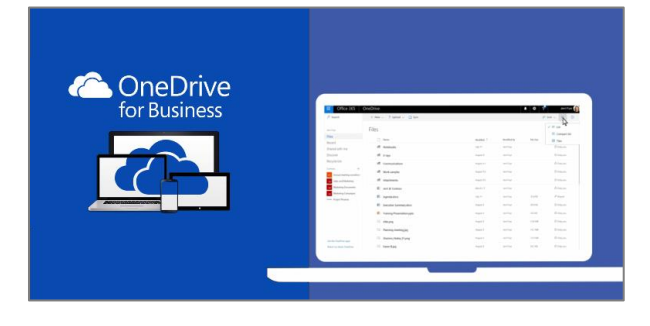

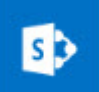

#### SharePoint (felles fillagring)

Intranett og gruppeområder for hele bedriften med felles lagring og versjonshåndtering. 1 TB per organisasjon, pluss 10 GB ekstra per abonnerende bruker. Utover dette kan du kjøpe ekstra lagringsplass opptil maksimum 20 TB

#### **Veiledninger SharePoint**

Koble til, del og hold deg oppdatert Hurtigstart Innføring i SharePoint Online Opprette områder, innlegg og listeri Dele og synkronisere

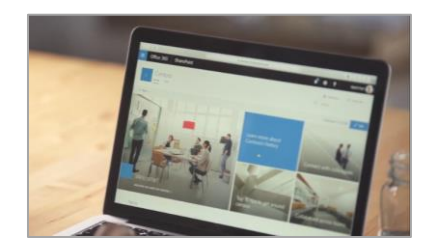

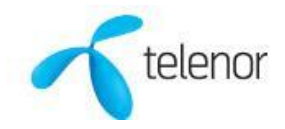

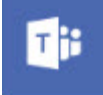

#### Microsoft Teams (gruppearbeid)

Utnytt Office 365 til det fulle med Teams, en chat-basert arbeidsplass som er integrert med Skype og OneDrive. Slik har du alt du trenger for slagkraftig teamarbeid.

#### **Veiledninger Microsoft Teams**

<u>Chatter, samtaler og møter på ett sted</u> <u>Hva er Microsoft Teams</u> <u>Logge på og komme i gang</u> <u>Samarbeide i grupper</u> <u>Oppsett av Teams på mobiltelefonen</u> <u>Lære mer om Microsoft Teams</u> <u>Tips og triks</u>

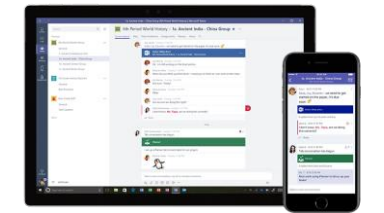